## **EG**CERT

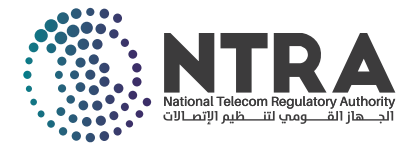

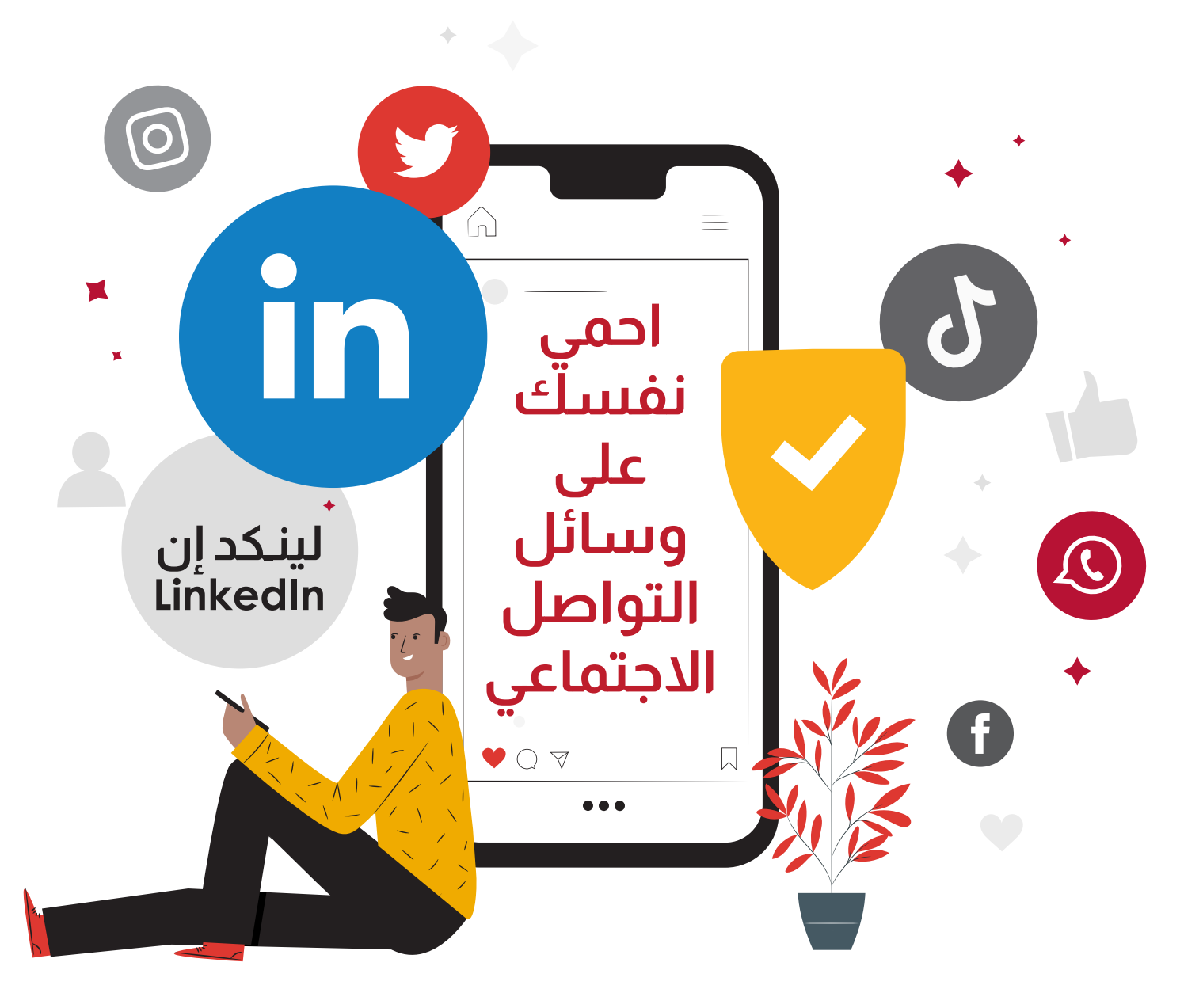

قم بتفعيل ميزة المصادقة الثنائية - 2FA هذه هي إحدى أهم طرق حماية وتأمين حسابات المستخدم على الانترنت؛ حيث يقوم المستخدم بإثبات هويته من خلال تقديم دليلين على صحتها، وذلك من خلال كلمة المرور، بالإضافة إلى رمز تسجيل دخول خاص يتم إرساله للمستخدم عبر هاتفه المحمول.

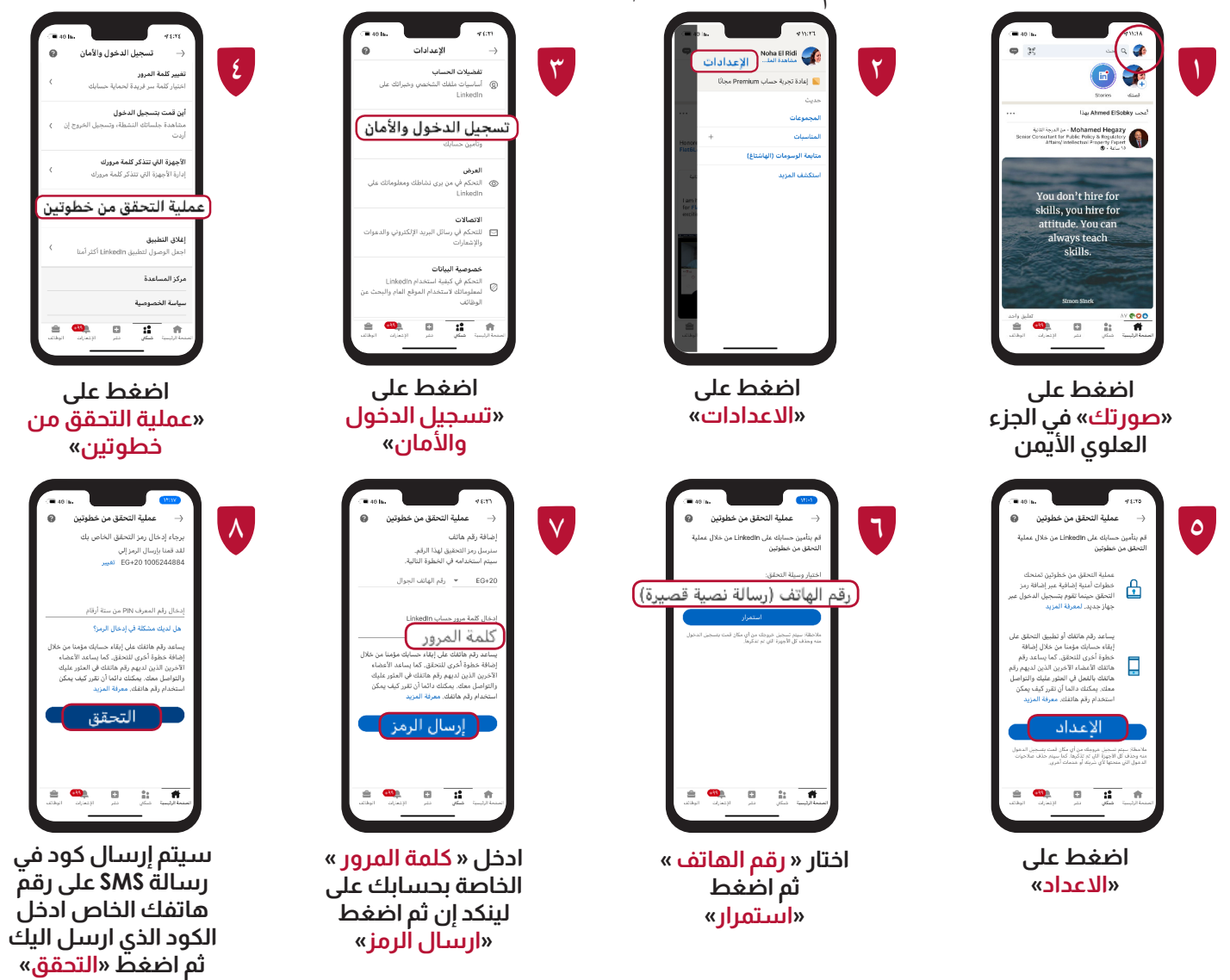

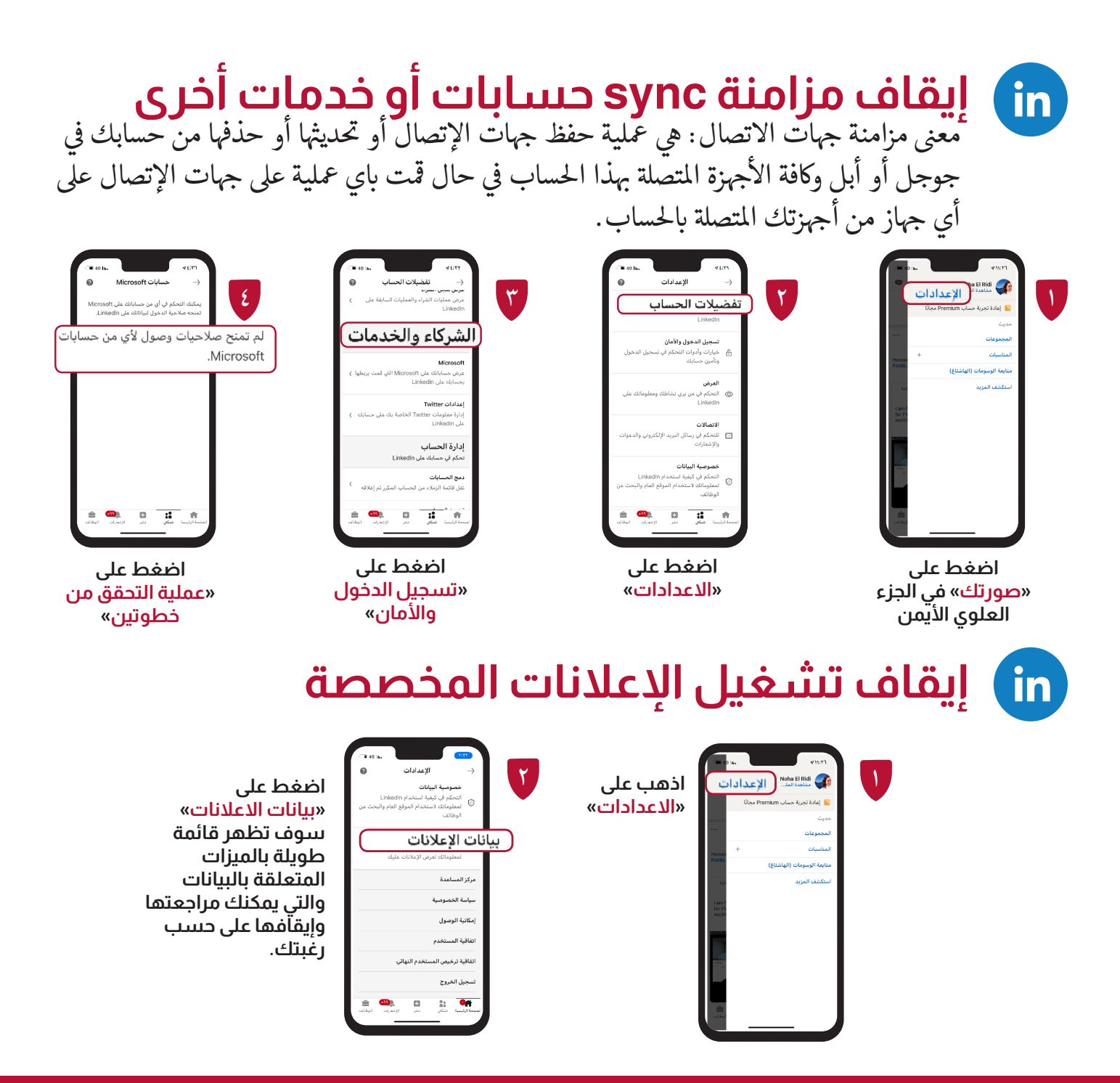

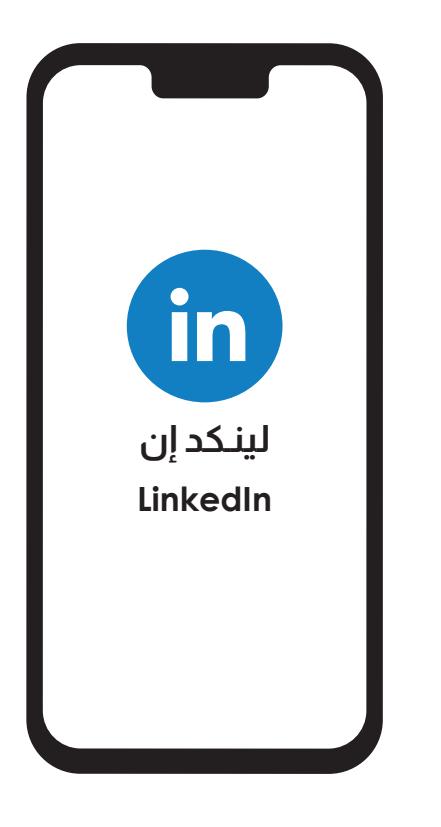

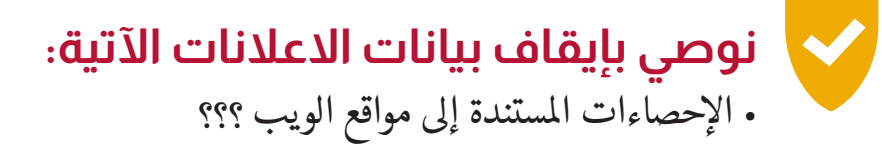

- الإعلانات التي تتجاوز موقع لينكد إن
- بيانات الملف الشخصي للتخصيص ؟؟؟

**EG CERT** المركز الوطني للإستعداد لطوارئ الحاسب والشبكات القرية الذكية مبنى ب ١٢٤ – الكيلو ٢٨ طريق مصر / الاسكندرية الصحراوى ت: ١٢٩٩٠١١١ (٢٠٢+) – ف: ٤٤٤٤٤٣٥٣ (٢٠٢+) ف: ٤٤٤٤٣٥٣ (٢٠٢+)

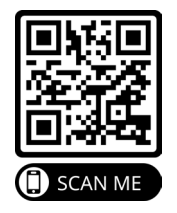

 $(\mathbf{y})$ 

@EG\_CERT